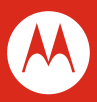

<u> (</u>

# **MOTOROLA DEFY**

MOTOROLA. Připrav se!

## **Víteite**

Protože život je plný výzev, navrhli jsme telefon, který ovláda vše co život hází do cestv.

- Život je přetížený informacemi. Odstraňte problémy se správou Vašich komunikací.
- Vzdorovat vodě, prachu a životu. DEFY je prachotěsný a voděodolný.
- Nuda není rěšením. Vvchutneite si surfování na 3.7" displeii.

Poznámka:Některé aplikace a funkce nemusí být k dispozici ve všech zemích.

Většina toho co potřebujete je na dotykovém displeji čtvř jednoduchých tlačítkách na přední straně:

- Menu: Otevřete možnosti menu.
- Domů: Jděte na domovskou obrazovku.
- □ Zpět: Vraťte se na obrazovku.
- Hledat: Stiskněte pro textové hledání, podržte pro hlasové hledání.

Tip: Pro blokování obrazovky/telefonu, stiskněte Zapnout 0 Pro odblokování, stiskněte Zapnout 🔘 , poté potáhněte 🙃 vpravo.

Použijte klávesnici displeje pro psaní textových zpráv nebo vvhledávání v Seznamu kontaktů.

Pro otevření klávesnice displeje, stiskněte textové pole.Pro zavření klávesnice stiskněte Zpět 🕤.

**Tip:** Pokud chcete použít rozpoznávání hlasu, stiskněte $\overline{\Psi}$ . pak řekněte jméno příjemce nebo text zprávy.

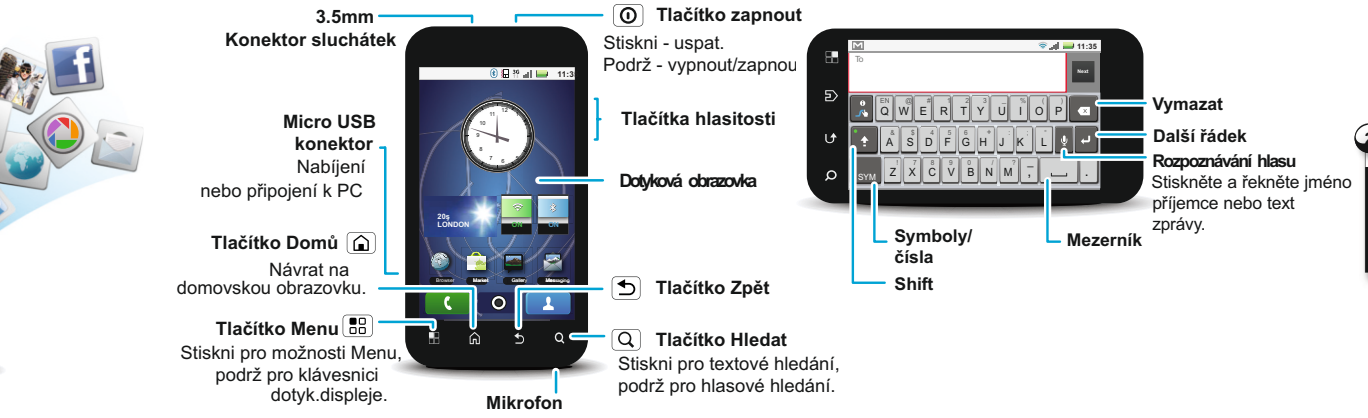

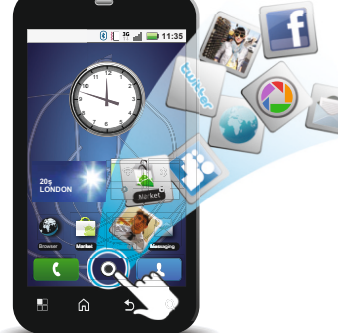

Tak pojďme ho spustit!

Tip: Váš telefon je dodáván s najnstalovanou paměťovou kartou MicroSD.

Varování: Před montáží, nabíjením nebo použitím telefonu poprvé, si přečtěte důležité bezpečnostní. regulační a právní informace o Vašem telefonu.

### Vytvořte nebo prihlaste se na Váš Gmail účet. Zadejte Vaše jméno a heslo. Registrace je bezpečná a zabere Vám jen pár minut.

**Poznámka:** Tento telefon podporuje aplikace a služby náročné na data. Důrazně doporučujeme koupi datovej tarify. která odpovídá Vašim potřebám. Kontaktuite Vašeho poskytovatele služeb.

## Vše je v dotyku:

- Stiskněte: Vyberte ikonu nebo možnosti.
- Stiskněte & podržte: Otevřete možnosti.
- Potáhněte: Rolujte nebo přesuňte rychlo.
- Klepněte: Roluite nebo přesuňte pomalu.
- Štipnutí: Pro zoomování map, webových stránek nebo fotek posuňte prstv od sebe nebo k sobě.

Domovská obrazovka Vám nabízí veškeré poslední informace na jednom místě. To je to, co vidíte, kdvž zapnete telefon nebo stiskněte Domů 🝙 z menu.

Přidejte widgety a zkratky na obrazovku, abyste viděli to, co ie pro Vás důležité. Pro personalizaci domovské obrazovky viz "Personalizace".

## Více: Stiskněte O § Obchod.

výkon telefonu

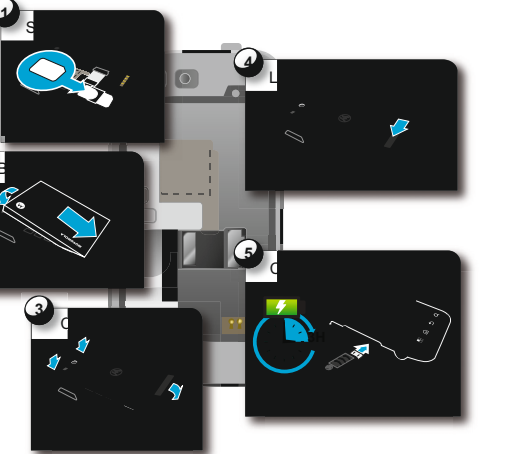

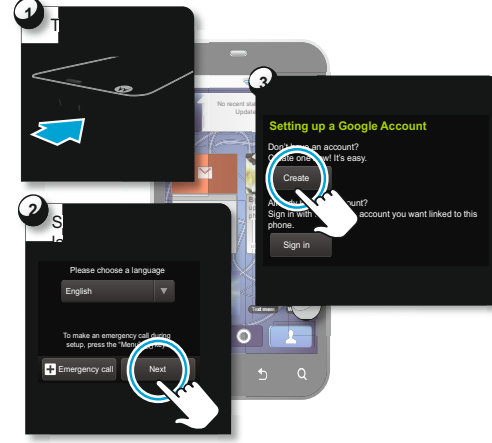

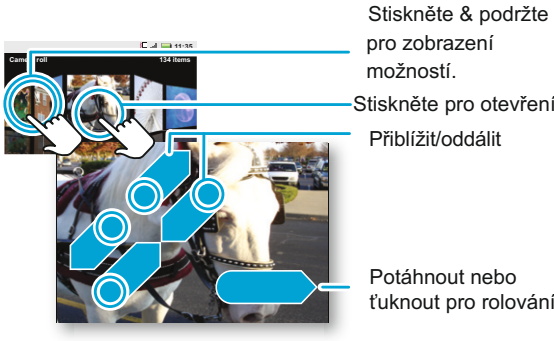

pro zobrazení možností. Stiskněte pro otevření. Přiblížit/oddálit

> Potáhnout nebo ťuknout pro rolován

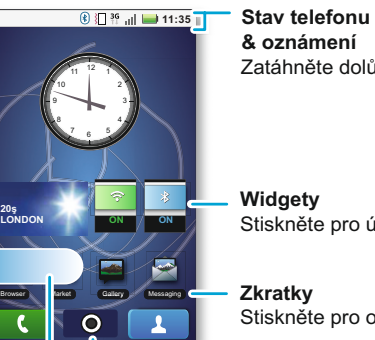

& oznámení Zatáhněte dolů pro zobrazení detailů.

Widgety Stiskněte pro úpravu.

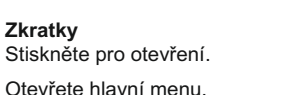

zatáhněte vlevo nebo vpravo pro otevření více panelů.

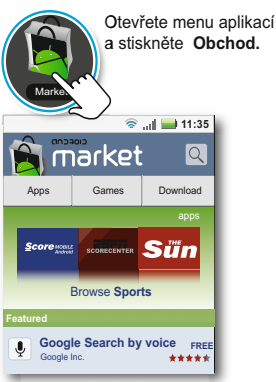

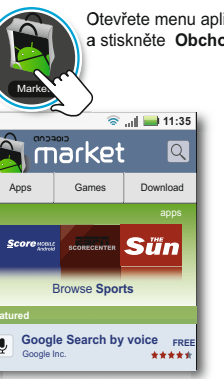

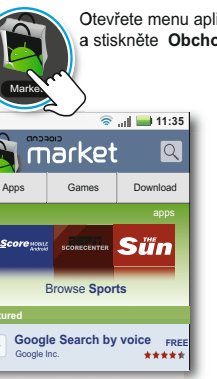

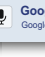

Všechny Vaše aplikace, vše spolu:

Menu: Pro otevření a zavřetí menu aplikací, stiskněte 🔘 na dom.obrazovke nebo stiskněte Domů 🍙

Vyhledávání: V menu aplikací stiskněte a podržte Menu pro otevření klávesnice, pak zadejte název aplikace.

Tip: Vybírejte si aplikace opatrně, z důvěryhodných zdrojů jako je 🗯 Obchod, protože některé mohou mýt vliv na

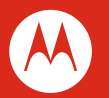

MOTOROLA a logo ve tvaru písmena M jsou ochranné známky nebo reg chranné známky společnosti Motorola Trademark Holdings, LLC, Blue pranné známky isou majetkem jejich vlastníka a používané Motorola obility. Inc. na základě licence. WiFi je certifikační známka z Alliance, Inc. Google, logo Google, Google apy, Gmail, YouTube, Picasa, Android a Android Obchod isou ochranné námky Google, Inc. Facebook je registrovaná ochranná známka acebook. Inc. Všechna práva vyhrazena. Všechny ostatní názvy produl nebo služeb jsou majetkem příslušných vlastníků. 2010 Motorola Mobility. Inc. Všechna práva vyhrazena. Výstraha:Změny nebo úpravy provedené v telefonu, které neisou výslov schváleny společností Motorola, povedou ke zrušení oprávnění uživatele provozovat toto zařízení. MOTOROLA DEFY (MB525) Manuálne číslo: 68014307001

\_\_\_\_(**\_**)

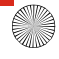

### Personalizace Hovory

Jděte do toho, přideite svůj osobní dotek. Změňte Vaše widgety, tapetu, zvonění a více-udělejte jejich svými.

Dom.obrazovka: Stiskněte a podržte prázdné místo, dokud neuvidíte Přidat na dom.obrazovku.

Tip: Pro přesunutí nebo vymazání, stiskněte a podržte

Zvonění & zvuky: Stiskněte Menu B >Nastavení > Zvukv & displei

Přidat

číslo do

kontaktu.

Váš číselník a seznam hovorů je na dotek-nepotřeh menu. Pouze stiskněte Ciselník na domovs obrazovke

Tip: Během hovoru stiskněte Domů 🙆 nebo Zpět skrytí displeje aktuálního hovoru a použijte jiné aplik Pro znovuotevření stiskněte C Číselník.

|               | Kontakty —                                                                                                    | Aktualizace                                                                                  |
|---------------|----------------------------------------------------------------------------------------------------|----------------------------------------------------------------------------------------------|
| oujete<br>ké  | Kontakty jak jste je neměli nikdy předtím.<br>Stiskněte <b>1 Kontakty</b> na domovské obrazovke.                                                                                                    | Zjistěte co kto dělá. Stiskněte Vaši zkratku. 嶜 Zprávy pro zobrazení posledních aktualizací. |
| ⅁pro<br>kace. | <ul> <li>Posuňte: Přeleťte nebo přesuňte seznam. Posuvník se objeví vpravo. Přesuňte posuvník pro posunutí seznamu ry</li> <li>Vyhledávání: Stiskněte a podržte Menu pro otevření pak napíšte jméno kontaktu.</li> <li>Více: Pro přenos kontaktů do telefonu nebo zorganizovár kontaktů, jděte na <u>www.motorola.com/transfercontacts</u>.</li> </ul> | /chleji.<br>klávesnice,<br>lí                                                                |

## Add to Home screen Motorola widgets Downloaded widgets Shortcuts Testment Growner Stiskněte a podržte prázdn

místo pro otevření menu domovské obrazovky.

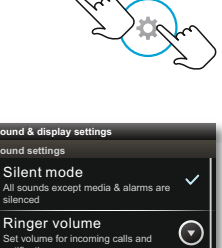

Stiskněte tlačítko Menu pro otevření menu Nastavení.

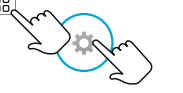

edia volume volume for music and video

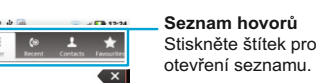

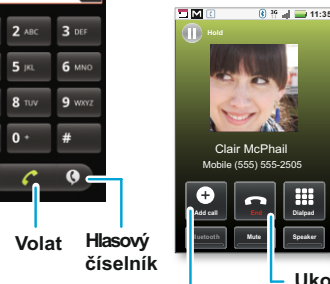

- Ukončit hovor Přidat hovor Stiskněte pro zahájení

konferenčního hovoru.

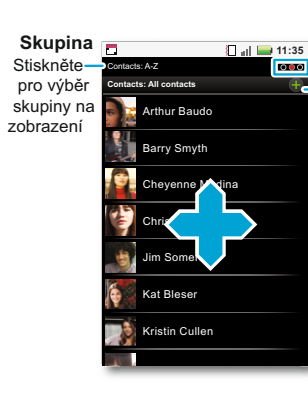

Potáhněte vlevo nebo vpravo pro změnu zobrazení.

Vvtvořit kontakt

### Seznam kontaktů Stiskněte pro zobrazení

kontaktu. Stiskněte & podržte pro odeslání emailu, vymazání nebo více.

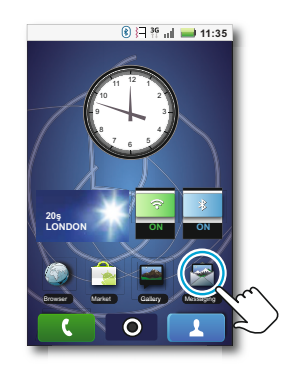

## – Textové zprávy –

- > Textové zprávy
- Pro vytvoření nové zprávy, stiskněte Nová textová zpráva a pak zadeite příjemce a zprávu.
- Stiskněte Menu 🔚 pro přidání souboru nebo jiných možností.
- Pro otevření zprávy a všech jejích odpovědí, stiskněte ji.
- Pro odpověď na zprávu ji jen otevěte a zadejte Vaši odpověď do textového pole v dolní části.
- Pro otevření možností, stiskněte a podržte zprávu.

## Médiá

- Pro přístup k Vašim zprávam, stiskněte 💽 > 🔄 Zprávy Podívejte se na to, zachyťte, sdílejte! Zrelaxujte s hudbou.
  - Fotky: Stiskněte O > Fotoaparát. Pro zachycení fotkv.Stiskněte

\_\_\_\_\_

- Videa: Stiskněte O > O Kamera. Pro zahájení nahrávání videa.stiskněte 🔘
- Pro prohlížení fotek a videí které iste udělali stiskněte 💽 > 🚾 Galerie.
- Hudba:Stiskněte O > O Hudba a stiskněte kategorii.

## Web & mapy

Prohledáveite, stahuite a hledeite (samozřeimě). A pokud potřebujete vědet kde jste nebo kam jdete, i to víme.

- Prohlížeč:Stiskněte O> Prohlížeč a surfuite na Vašich stiskněte Nastavení Bluetooth a připoite Vaše příslušenství oblíbených stránkách použitím super rychlého 3G a Wi-Fi připojení.
- Mapy: Stiskněte 💽 > 🗞 Mapy pro použití Google Mapy™ .které znáte a milujete. S vestavěným GPS budete mít velmi přesnou navigaci celou cestu.

## ezdrátové -----

Zničiť drátv—stisknout Menu 🔡 > Nastavení > Bezdrátové & sítě.

- Bluetooth: Pro hands-free hovory a bezdrátovou hudbu.
- Wi-Fi: Pro rychlejší přístup k internetu, stiskněte Nastavení Motorola widgety a zvolte widget. Wi-Fi a připojte se k domácí, pracovní nebo hotspot síti. Pro detaily připojení, stiskněte Menu 📳 > Upřesnit.

# Na domovskej obrazovke:

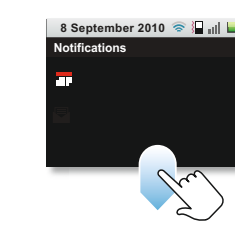

# t messaging New text message 12254558787 You had 1 missed call from 122545458787 2223334545

🔥 🔾 🖞 🍓 💦 🕅 🔛 14:09

## Vvtvoření zprávv

Seznam zpráv Stiskněte pro otevřen zprávy. Stiskněte & podržte pro vymazání a více

\_\_\_\_(**\** 

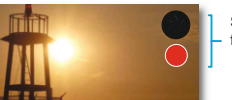

### Stiskněte pro fotografování nebo video.

detaily písně.

I≪I II ►>I

# Postupová lišta Celkový čas písně

Ovladače hudby

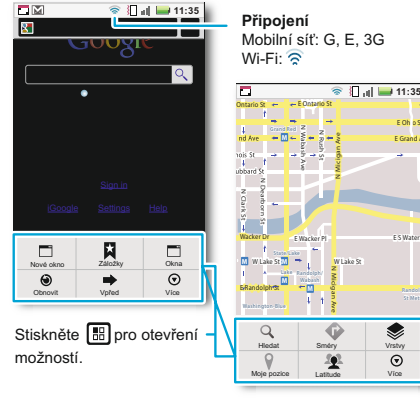

|                                                                                                    | C 中 優<br>Bluetooth settings                              |
|----------------------------------------------------------------------------------------------------|----------------------------------------------------------|
| G, E, 3G                                                                                                    | Bluetooth                                                |
| 📚 🚺 📲 11:35                                                                                                    | Device name                                              |
| → E Oh ø St     =      =      =      =      =      =      =      =      =      =      =      =      =      =      =      =      =      =      =      =      =      =      =      =      =      =      =      =      =      =      =      =      =      =      =      =      =      =      =      =      =      =      =      =      =      =      =      =      =      =      =      =      =      =      =      =      =      =      =      =      =      =      =      =      =      =      =      =      =      =      =      =      =      =      =      =      =      =      =      =      =      =      =      =      =      =      =      =      =      =      =      =      =      =      =      =      =      =      =      =      =      =      =      =      =      =      =      =      =      =      =      =      =      =      =      =      =      =      =      =      =      =      =      =      =      =      =      =      =      =      =      =      =      =      =      =      =      =      =      =      =      =      =      =      =      =      =      =      =      =      =      =      =      =      =      =      =      =      =      =      =      =      =      =      =      =      =      =      =      =      =      =      =      =      =      =      =      =      =      =      =      =      =      =      =      =      =      =      =      =      =      =      =      =      =      =      =      =      =      =      =      =      =      =      =      =      =      =      =      =      =      =      =      =      =      =      =      =      =      =      =      =      =      =      =      =      =      =      =      =      =      =      =      =      =      =      =      =      =      =      =      =      =      =      =      =      =      =      =      =      =      =      =      =      =      =      =      =      =      =      =      =      =      =      =      =      =      =      =      =      =      =      =      =      =      =      =      =      =      =      =      =      =      =      =      =      =      =      =      = | Discoverable<br>Make device discoverable                 |
|                                                                                                    | Scan for devices                                         |
|                                                                                                    | found devices<br>(found device)<br>Bair with this device |
| PI ES WaterSt                                                                                                    |                                                          |
| gan Anno ph<br>Sr Nem                                                                                                    |                                                          |
|                                                                                                    |                                                          |

Stiskněte pro připojení

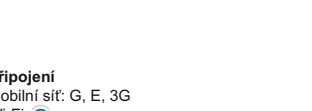

| etooth settings                          | Stiskněte pro otevření & sl                                                  | kenování |
|------------------------------------------|------------------------------------------------------------------------------|----------|
| Bluetooth                                |                                                                              |          |
| Device name                              |                                                                              | _        |
| Discoverable<br>Take device discoverable | Wi-Fi settingss                                                              | 3        |
| ican for devices                         | Connected to chisnett Network notification Notify me when an open network is |          |
|                                          | Wi-Fi networks                                                               |          |

our network

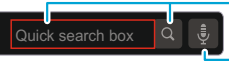

Tady je pár věcí, které je dobré vědet:

- Nastavení zámku telefonu: Stiskněte Menu 開 > Nastavení
- Umístnéní & Bezpečnost >Blokování obrazovky.
- Ovládání Bluetooth™. Wi-Fi™ & GPS. Stiskněte a podržte prázdné místo na dom.obrazovke, pak stiskněte
- Prohlédnutí posledních aplikací:Stiskněte a podržte Domů www.motorola.com/medialink Vyhledávání: Stiskněte Hledat Q

Chcete více? Naleznete to na:

- Aktualizace: Aktualizace telefonu PC software online pomoc a více na www.motorola.com
- Příslušenství: Naiděte příslušenství k vašemu telefonu na www.motorola.com/products .

Nahraite Vaše soubory: Stáhněte Media Link na

 Napište text a pak stiskněte ikonu pro textové vyhledávání.

Stiskněte ikonu a pak mluvte pro hlasové vyhledávání.

Pro přístup k oznámením, stiskněte a posuňte stavovou lištu dolů.

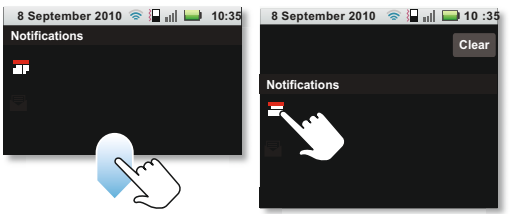

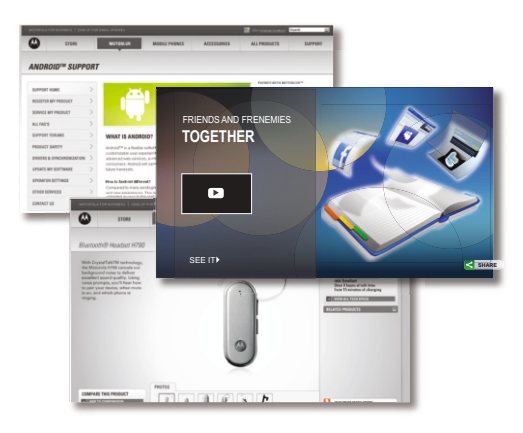

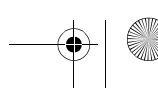